## 180mmX120cm 风琴页

# HYRICAN®

## ntelligente Steckdosenleiste mit 3 AC-Ausgängen und 4 USB-Anschlüssen

### Benutzerhandbuc

Eingangsspannung: AC 100 V–250 V Ausgang: 10 A, max. 2.300 W USB-Ausgang: 5 V 4,2 A gesamt, jeweils 2,4 A max. Drahtlosverbindung: 2,4 GHz Unterstützte Betriebssysteme: iOS. Android AC-Anschluss separate Steuerung, USB-Anschluss Gesamtsteuerung

| o wowe wre<br>amazonalexa | Google Assis  |
|---------------------------|---------------|
| 🔵 amazonalexa             | Google Google |

Wenn Sie die Steckdosenleiste einstecken, drücken Sie kurz auf die Einschalttaste, die LED-Leuchte schaltet sich ein, dann können Sie die Steckdosenleiste wie eine normale Steckdosenleiste verwenden. Die Steckdosenleiste kann sich per WLAN mit jedem Android- oder iOS-basiertem Smartphone oder Tablet verbinden. Die Steckdosenleiste kann über die App "Smart Life" ferngesteuert werden: Ein- und Ausschalten, Timer, Countdown, Leistungsmesser und Sprachsteuerung über Amazon Alexa und Google Assistant.

## So verbinden Sie die Steckdosenleiste mit dem WLAN

1.Laden Sie Smart Life aus dem 💓 App Store oder von 🍃 Google play 1.herunter, oder scannen Sie den QR-Code. um Smart Life für iOS oder Android zu installieren. 2.Nach dem Herunterladen werden Sie von der App aufgefordert, Ihr Gerät zu registrieren. Geben Sie wahlweise Ihre Telefonnummer oder E-Mail ein, und wählen Sie das Land aus, in dem Sie leben. Wenn Sie eine Telefonnummer eingegeben haben, erhalten Sie eine SMS mit einem Registrierungscode, den Sie eingeben müssen. Erstellen Sie anschließend ein Passwort.

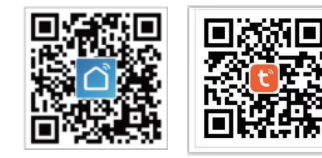

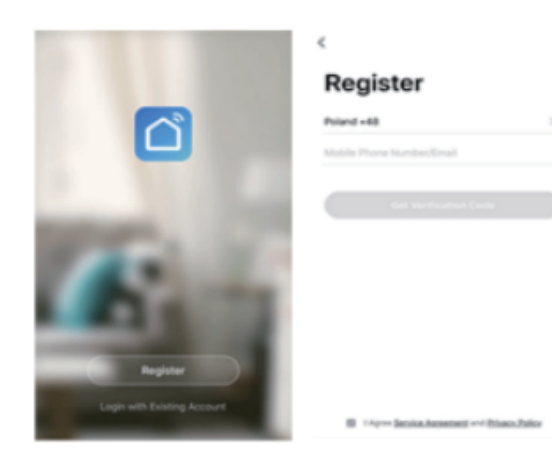

3. Nachdem Sie die Registrierung abgeschlossen haben, öffnen Sie Smart Life, und erstellen Sie eine Familie mit Familienname. Standort und Räumen mit intelligenter

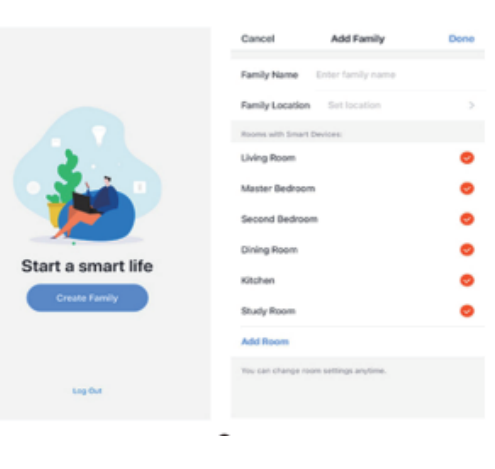

## Geräte im einfachen Modus hinzufügen (empfohlen)

- 1. Stellen Sie sicher, dass Ihre intelligente Steckdosenleiste eingeschaltet ist.
- Vergewissern Sie sich, dass Ihr Telefon mit dem WLAN verbunden ist.
- 2. Drücken Sie die Netztaste mindestens 5 Sekunden, bis die Anzeige schnell blinkt

Dies bedeutet, dass das Gerät bereit zur Konfiguration ist. 3. Tippen Sie in der App "Smart Life" auf "Gerät hinzufügen", oder tippen Sie auf ... in der oberen rechten Ecke. Wählen Sie dann die erste Bezeichnung "Steckdose".

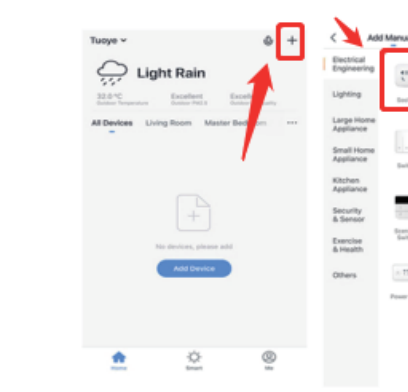

4. Folgen Sie den Anweisungen in der App, um die intelligente Steckdosenleiste mit Ihrem WLAN-Netzwerk zu verbinden. (Bitte beachten: Es gibt 2 Konfigurationsmodi (Schnellmodus/AP-Modus), die Sie vor dem Hinzufügen eines Geräts zur App auswählen müssen. Schnellmodus wir empfohlen.)

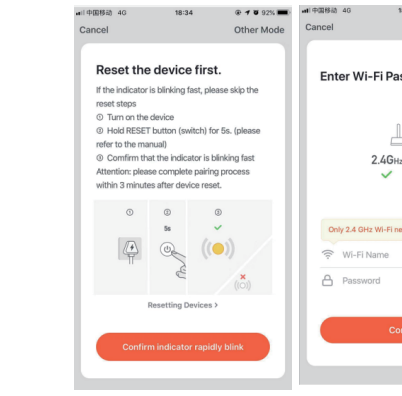

5. Tippen Sie auf "Fertig", sobald die Verbindung hergestellt wurde. 6. Jetzt können Sie Ihre intelligente Steckdosenleiste über die App Smart Life

7. Sobald die Konfiguration erfolgreich abgeschlossen ist, leuchtet die Kontrollleuchte durchgehend blau, und das Gerät wird der "Geräteliste" hinzugefügt.

| elly S      | earch for Dev                  | ie 8                          |  |
|-------------|--------------------------------|-------------------------------|--|
|             |                                |                               |  |
| let.        | (thurson)                      | Exclusion (Ciplication)       |  |
|             |                                |                               |  |
| 10%         | Baltyte<br>(Bransett)          | Saitch<br>(Dybot)             |  |
|             |                                |                               |  |
| urio<br>uri | Scenario<br>Switch<br>(ZigBec) | Curtain<br>Saibth<br>(Dylles) |  |
| 113         |                                |                               |  |
| Strip       | Air<br>Condition               | Scataria<br>Light Sec         |  |

| 18:34             | @ 4 ¥ 92% |  |
|-------------------|-----------|--|
| assword           |           |  |
| Hz 5GHz           |           |  |
| networks are supp | ported >  |  |
|                   | <i></i>   |  |
|                   | ۲         |  |
| Confirm           |           |  |
|                   |           |  |
|                   |           |  |

## Konfiguration im AP-Modus

4. Folgen Sie den Anweisungen in der App, um die intelligente Steckdosenleiste mit Ihrem WLAN-Netzwerk zu verbinden.

| (称助 中 10:56                                                                                                    | @ 4 🛡 37% 🂽 f | ali中国移动 辛                                                                                                    | 10:56                                              | @ 🕫 🖉 37% 💽 + |  |  |
|----------------------------------------------------------------------------------------------------|---------------|----------------------------------------------------------------------------------------------------|----------------------------------------------------|---------------|--|--|
| other Mode Car                                                                                                    | Cancel        |                                                                                                    | :                                                  |               |  |  |
|                                                                                                    |               | _                                                                                                    |                                                    |               |  |  |
| Reset the device first                                                                                                    | st.           |                                                                                                    |                                                    |               |  |  |
| If the indicator is blinking slowly, please skip the<br>revert shaps<br>0 - Tixon on the device<br>0 - Hold RESET button(switch) for 5s. Once the<br>fittes in fashing fast, please hold RESET<br>button(switch) again for 5s. (please refer to the<br>marxual)<br>0 - Ordfm that the indicator is blinking slowly<br>Attention; please complete paining process<br>within 3 mitutus attend evolve neet.                                                                                                    |               | Connect your mobile<br>phone to the device's<br>not been to the hotspot<br>channed been to the hotspot<br>channed been to the |                                                    |               |  |  |
| Reset the device first:<br>the inductor is binking allowly, please allow the<br>text of the section of the section of the section of the<br>text of the section of the section of | •             | SmartLife-3                                                                                                    | 000X                                               | ≎ (Ì)         |  |  |
| Reset the device first.<br>If the doctors to bihinking slowly, passes slow framework to bihinking slowly, passes slow framework to bihinking fatt, plasses hold RBSET bihinking fatt, plasses hold RBSET bihinking fatt, plasses hol     | )             | home                                                                                                    |                                                    |               |  |  |
| Jun -                                                                                                    | (i))          | home2                                                                                                    | your mobile<br>the device's<br>work to the hotspot |               |  |  |
| Confirm indicator slow                                                                                                    | vly blink     | G                                                                                                    | o to Connec                                        | t             |  |  |

5. Tippen Sie auf "Fertig", sobald die Verbindung hergestellt wurde. 6. Jetzt können Sie Ihre intelligente Steckdosenleiste über die App Smart Life

7. Sobald die Konfiguration erfolgreich abgeschlossen ist, leuchtet die Kontrollleuchte durchgehend blau, und das Gerät wird der "Geräteliste" hinzugefügt.

Bitte beachten Sie: Sie können die Steckdosenleiste zu Echo/Google Home hinzufügen, indem Sie die folgende Anleitung befolgen. Diese Einstellung können Sie auch in der App vornehmen (Öffnen Sie die Smart Life App, gehen Sie zu "Profil" -> "Integration", und tippen Sie auf "Amazon Echo" oder "Google Home" und "Installieren").

## So verbinden Sie die Steckdosenleiste mit Amazon Alexa

1. Starten Sie die Smart Life App, melden Sie sich bei Ihrem Konto an, und stellen Sie sicher, dass die Steckdosenleiste in der Geräteliste ist.

2.Ändern Sie den Gerätenamen so, dass Alexa ihn leicht erkennen kann, z. B: Licht Wohnzimmer, Licht Schlafzimmer usw.

3.Verlassen Sie die Smart Life App, starten Sie dann die Alexa App, und melden Sie sich bei Ihrem Alexa-Konto an. Stellen Sie sicher, dass Sie mindestens ein sprachgesteuertes Alexa-Gerät wie Echo, Echo dot usw. installiert haben. 4. Tippen Sie in der linken oberen Ecke auf dem Startbildschirm auf die Schaltfläche

um das App-Menü aufzurufen. Tippen Sie dann auf Skills & Games im Menü.

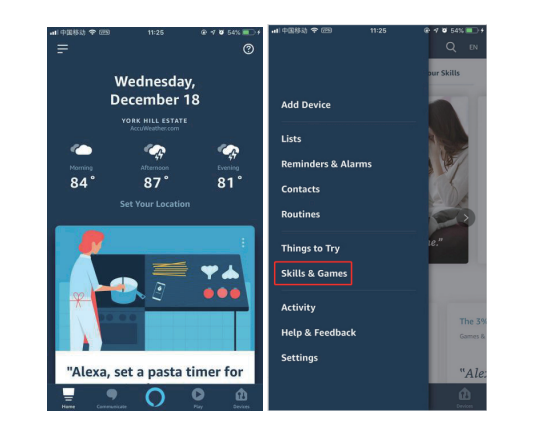

5.Geben Sie "Smart Life" in das Suchfeld ein, und tippen Sie auf die Schaltfläche "Suchen".

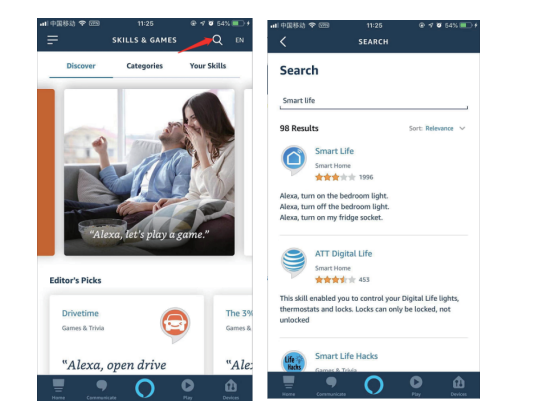

6.Aktivieren Sie Smart Life Smart Skill, und melden Sie sich dann bei Ihrem Smart Life-Konto an, um die Kontoverknüpfung abzuschließen.

unteren Ecke.

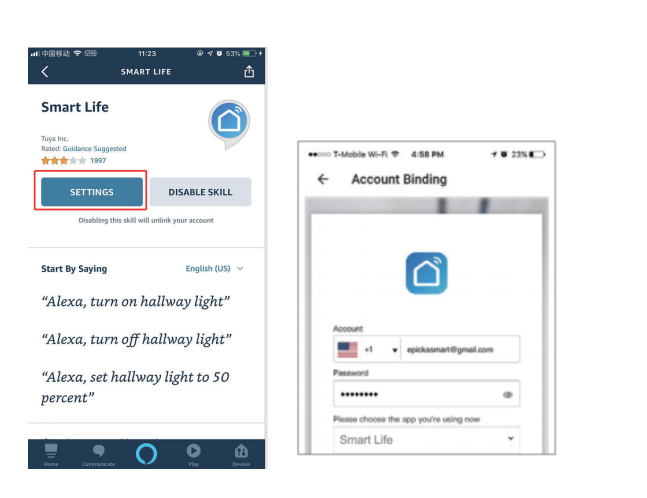

7.Nach erfolgreicher Kontoverknüpfung bitten Sie Alexa.

Geräte zu erkennen. Nach einer 20-sekündigen Geräteerkennung zeigt Alexa alle erkannten Geräte an. Tippen Sie dann auf die Schaltfläche "Geräte" in der rechten

| ।≑আরিরাকি 📼 11:38<br>Kill SETTINGS                                                              | @ ⊀ ¥ 61% ■) +           |
|-------------------------------------------------------------------------------------------------|--------------------------|
| Skill Settings                                                                                  |                          |
| Smart Life                                                                                      | 9                        |
| Account Linking                                                                                 | Linked                   |
| Linking your account provides acc<br>personalized content. Disabling th<br>unlink your account. | ess to<br>nis skill will |
| Advanced Settings                                                                               |                          |
| Manage Smart Home Devices                                                                       |                          |
|                                                                                                 | X                        |
| Name Communicate                                                                                | Pay Devices              |

8.Auf der Seite "Geräte" können Sie Ihre Geräte in verschiedenen Kategorien gruppieren. Ihre Smart Life App wurde jetzt mit Alexa verknüpft. Jetzt können Sie Ihre intelligente Steckdosenleiste über Alexa steuern.

## So verbinden Sie die Steckdosenleiste mit Google Home

1. Starten Sie die Google Home App, und stellen Sie sicher, dass der Google Home-Lautsprecher installiert ist. Wenn nicht, folgen Sie bitte der Installationsan leitung für den Google Home-Lautsprecher, um die Installation abzuschließen 2. Sobald Google Home installiert ist, tippen Sie in der linken oberen Ecke auf dem Startbildschirm der App auf die Schaltfläche 🧮 , um das App-Menü aufzurufen. Tippen Sie dann auf "Heimsteuerung" im Menü.

| ≡ Home                | 5                   |       |                     | ·      |
|-----------------------|---------------------|-------|---------------------|--------|
| LISTEN                | DISCOVER            | =     |                     |        |
| Decogle Play Music    | OPEN APP            |       | Cast screen / audio | OPEN A |
| Summer Fun            |                     | Googl | e Assistant         |        |
| O UN                  | 7 2 3               | -     | Things to Ask       |        |
| TAIO CRUZ             |                     | 1     | Music               | 1.0    |
|                       | S. 60               | 8     | Home control        | Hits F |
| Every Summer Dance    | Feel-Good Dance/EDM | =     | Shopping list       |        |
| Party                 |                     |       | More settings       |        |
|                       |                     | G     | Devices             |        |
| MY MUSIC & AUDIO APPS |                     | Θ     | Account preferences |        |
| 0                     |                     | m     | Offers              |        |

3. Scrollen Sie auf der Seite "Geräte hinzufügen" nach unten, um "Smart Life" auszuwählen. Melden Sie sich in der Smart Life App bei Ihrem Konto an. Smart Life erscheint im Dropdown-Menü, und die Verknüpfung ist abgeschlossen.

| Add devi      | ces                 | : | × 🔒 http  | ps://px1.us.wgin        | a.com        | ; |
|---------------|---------------------|---|-----------|-------------------------|--------------|---|
| USKAM LA      | MITET (US)          | [ |           |                         |              |   |
| Philips Hu    | ,                   |   |           | ്                       |              |   |
| 🜔 Plum        |                     |   |           | -                       |              |   |
| Rogers Sm     | art Home Monitoring |   | Account   | at a erikiaarra         | etilanal con |   |
| ARTIK Samsung | ARTIK Cloud         |   | Password  | 4                       |              |   |
| Smart L       | .ife                |   | Piezze ch | loose the app you're ut | ·            |   |
| e Smart Wei   | Link                |   | Jinvoo    | 0                       | *            |   |
| Smartika      |                     |   |           | Link Now                |              |   |
| SmartThin     | gs / Samsung Conne  | đ |           |                         |              |   |
| Telstra Sm    | art Home            |   |           |                         |              |   |
|               |                     |   |           | 1 0                     |              |   |

4. Nach erfolgreicher Kontoverknüpfung sehen Sie in der Google Home App alle intelligenten Geräte aus Ihrem Smart Life-Konto. Sie können jedem Gerät Räume

5. Jetzt können Sie über Google Home Ihre Geräte steuern. Sagen Sie zum Beispie Ok Google, schalte die Wandleuchte ein/aus.

Ok Google, stelle das Licht im Schlafzimmer auf Rot.

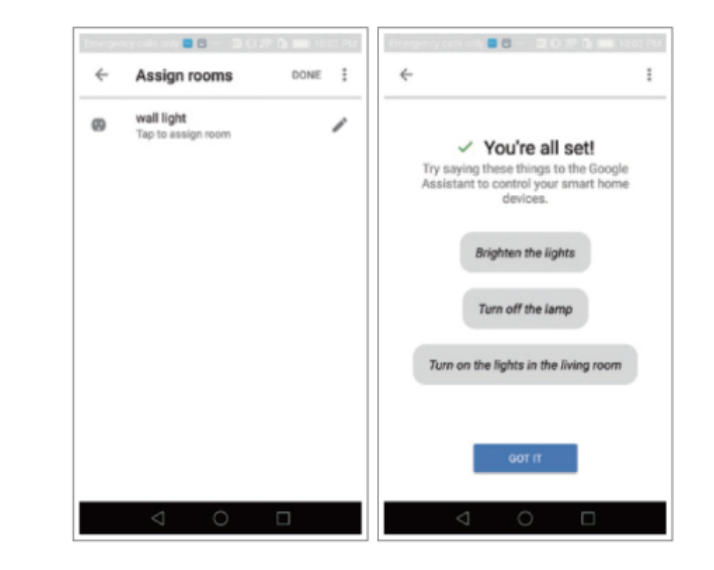

## Fehlerbehebung und FAQ

1. Welche Geräte kann ich mit der intelligenten Steckdosenleiste steuern? Sie können Beleuchtung, Ventilatoren, tragbare Heizgeräte und beliebige Kleingeräte entsprechend der Vorgaben der Steckdosenleiste steuern. 2. Was sollte ich tun, wenn ich die Steckdosenleiste nicht ein- oder ausschalten

- Stellen Sie sicher, dass Ihr Mobilgerät und die Steckdosenleiste mit demselber WLAN-Netzwerk verbunden sind.
- Vergewissern Sie sich, dass die mit der Steckdosenleiste verbundenen Geräte eingeschaltet sind.

3.Was sollte ich tun, wenn die Gerätekonfiguration fehlgeschlagen ist? Sie können Folgendes tun:

• Überprüfen Sie, ob die Steckdosenleiste eingeschaltet ist.

- Überprüfen Sie, ob Ihr Mobilgerät mit einem 2,4-GHz-WLAN-Netzwerk verbunden ist.
- Überprüfen Sie Ihre Netzwerkverbindung. Überprüfen Sie, ob der Router ordnungsgemäß funktioniert:
- Wenn der Router ein Dual-Band-Router ist, wählen Sie das 2.4-GHz-Netzwerk aus, und fügen Sie dann die Steckdosenleiste hinzu.
- Aktivieren Sie die Broadcast-Funktion des Routers.
- Konfigurieren Sie die Verschlüsselungsmethode als WPA2-PSK und den Autorisierungstyp als AES, oder setzen Sie beides auf Auto.
- Der Drahtlos-Modus kann nicht nur 11n sein.
- Prüfen Sie auf WLAN-Störungen, oder stellen Sie die Steckdosenleiste an einem anderen Ort innerhalb des Signalbereichs auf.
- Überprüfen Sie, ob zu viele Geräte mit dem Router verbunden sind. Versuchen Sie, die WLAN-Funktion einiger Geräte auszuschalten, und konfigurieren Sie die Steckdosenleiste erneut.
- Prüfen Sie, ob die MAC-Filterung des Routers aktiviert ist. Entfernen Sie das Gerät aus der Filterliste, und stellen Sie sicher, dass der Router die Verbindung mit der Steckdosenleiste nicht unterdrückt.
- Vergewissern Sie sich, dass das in der App eingegebene Passwort Ihres WLAN-Netzwerks korrekt ist, wenn Sie die Steckdosenleiste hinzufügen.
- Vergewissern Sie sich, dass die Steckdosenleiste für die App-Konfiguration bereit ist: die Anzeigeleuchte blinkt schnell blau (zweimal pro Sekunde) für die Schnellkonfiguration oder langsam blau (einmal alle 3 Sekunden) für die AP-Modus-Konfiguration.
- Führen Sie die Konfiguration in der App erneut aus.
- Setzen Sie die Steckdosenleiste auf die Werkseinstellungen zurück, und versuchen Sie es erneut.

4. Kann ich das Gerät über ein 2G/3G/4G-Mobilfunknetz steuern? Die Steckdosenleiste und das Mobilgerät müssen sich im selben WLAN-Netzwerk befinden, wenn Sie die Steckdosenleiste zum ersten Mal hinzufügen. Nach erfolgreicher Gerätekonfiguration können Sie das Gerät über das 2G/3G/4G-Mobilfunknetz aus der Ferne steuern.

5. Wie kann ich mein Gerät für die Familie freigeben? Öffnen Sie die App, gehen Sie zu "Profil" -> "Gerätefreigabe" -> "Senden", und tippen Sie auf "Freigabe hinzufügen". Jetzt können Sie das Gerät mit weiteren Familienmitgliedern gemeinsam nutzen 6. Wie setze ich dieses Gerät zurück?

Zurücksetzen auf die Werkseinstellungen: Nachdem Sie die Steckdosenleiste eingesteckt haben, halten Sie die Einschalttaste 6 Sekunden lang gedrückt, um sie auf die Werkseinstellungen zurückzusetzen. Die Anzeigeleuchte blinkt schnell blau. Leuchtmuster der Anzeigeleuchte:

- Schnelles blaues Blinken (zweimal pro Sekunde): Konfiguration im Schnellm-
- Langsames blaues Blinken (einmal alle 3 Sekunden): Konfiguration im AP-Modus.
- Durchgängig blau: Die Steckdosenleiste ist mit dem WLAN-Netzwerk verbunden.
- Aus: Die Steckdosenleiste ist ausgeschaltet und nicht mit dem WLAN verbunden.

## KONTAKT

Hyrican<sup>®</sup> Informationssysteme AG Kalkplatz 5 D - 99638 Kindelbrück Service-Nummer: 036375 - 513 44 E-Mail: support@hyrican.de